# Central Federal Lands Highway Division

# QL-PAY 5.30

# **Users Manual**

January 2011

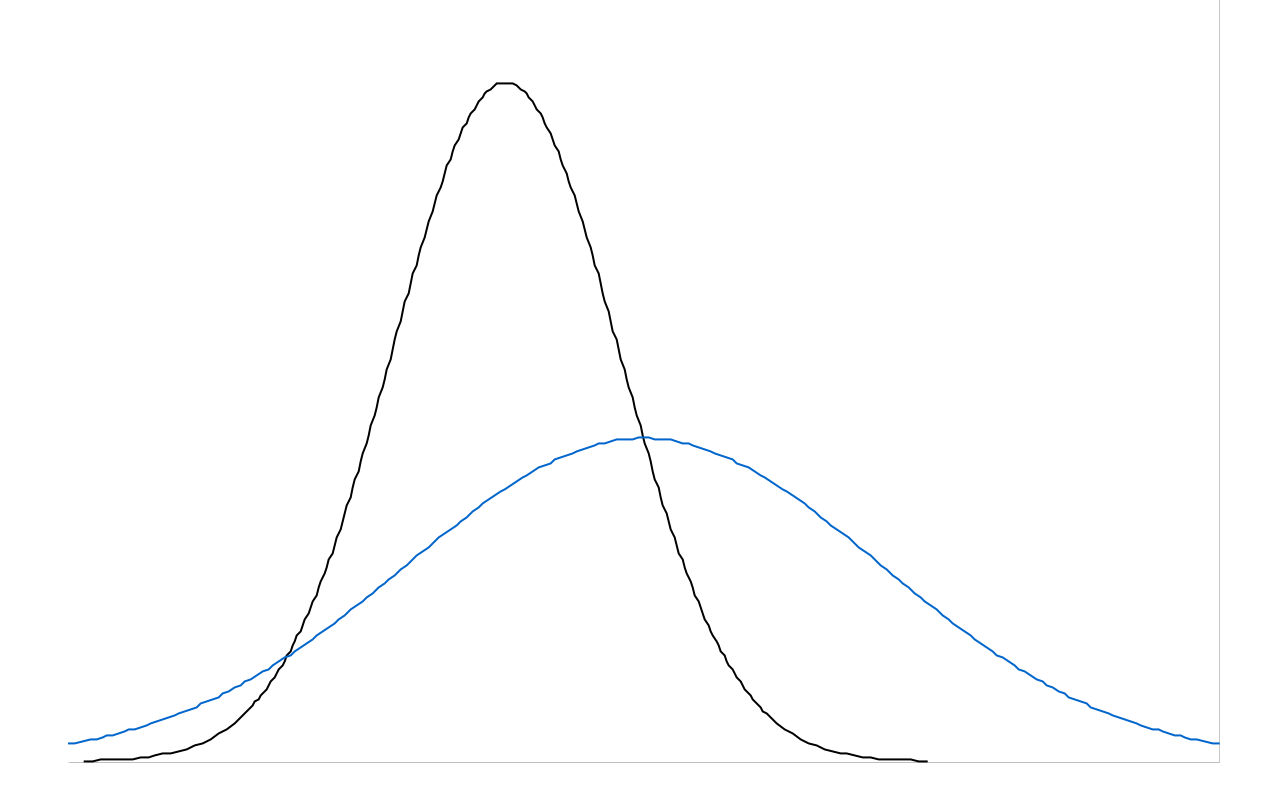

The purpose of this manual is giving the user basic skills to operate QL-PAY 5.30. This includes setting up projects, entering specifications, inputting test results, creating reports, and emailing reports. One of the major objectives of this software is to compare test results from two different labs to determine if statistically the material is from the same population, this is called "hypothesis testing". For more details on the analysis being performed you will need to contact Materials.

# **Table of Contents**

| • | Version and build determination   | 3   |
|---|-----------------------------------|-----|
| • | Setting up a project for analysis | 4   |
| • | Entering specifications           | 6   |
| • | Inputting test results            | 9   |
| • | Copying projects                  | 10  |
| • | Creating reports                  | .11 |
| • | Emailing reports                  | .12 |
| • | Questions/Comments/Concerns       | .13 |
|   |                                   |     |

## Version and build determination

It is imperative that the latest version of the software is being used. There are usually 1-2 new "builds" per year. Obviously if you just downloaded the software you should have the most recent version and build. To check the version and build do the following:

click HELP>>>>> About QL-PAY

dialog box below should appear

| 🔜 About QL-PAY                                                       |     |
|----------------------------------------------------------------------|-----|
| QLPAY version 5.30 (build 3986)<br>Production compile on Nov 16 2010 |     |
| Copyright (C) 2008                                                   |     |
| ОК                                                                   |     |
|                                                                      | li. |

Because the build number changes every time there is an update, you will need to check with Materials to find out the most current.

## Setting up a project for analysis

Before we get started, let's change the "header" that will print out on the reports.

| 🔜 Settings            | _                                      |     |
|-----------------------|----------------------------------------|-----|
| Organization name     | Central Federal Lands Highway Division |     |
| Print signature block |                                        |     |
| Quality Level format  |                                        |     |
| Percent Within Limits |                                        |     |
| C Percent Defective   |                                        |     |
| <u>.</u>              |                                        |     |
|                       | OK Cancel                              |     |
|                       |                                        | /// |

#### click FILE>>>>> SETTINGS

Change from "Western Federal Lands Highway Division" to "Central Federal Lands Highway Division"

It is now time to setup a project. The example below is based on setting up a project with structural concrete (552) with 28 day design strength (f'c) of 4000psi. The principals for setting up a project and adding properties are all the same.

- 1. Start on the bottom left of the screen enter "Contract Number"
- 2. Enter "Item" (e.g. 55201-4200)
- 3. Enter "Lot" number
- 4. Use the pull down to select the appropriate laboratory, "Contractor"

| 🔜 Q      | uality Level - | Pay Factor Analysis        |                  |        |                |                                    |
|----------|----------------|----------------------------|------------------|--------|----------------|------------------------------------|
| File     | Sample Sets    | Reports Property specifica | tions Test Resul | ts He  | elp            |                                    |
|          |                |                            |                  |        |                |                                    |
|          |                |                            |                  |        |                |                                    |
| <b>C</b> |                | •:                         |                  |        |                |                                    |
| San      | Imported       | Contract number            | Item             | Lot    | Laboratory     | Project name                       |
|          |                | DTFH-68-10-C-00004         | 40101 TS1        | TS     | Central Lab    | Carlsbad Caverns                   |
|          |                | DTFH-68-10-C-00004         | 40101 TS1        | TS     | Contractor Lab | Carlsbad Caverns                   |
|          |                | DTFH60-08-C-00027          | 409              | 1      | Central Lab    | Dinosaur National Monument         |
|          |                | DTFH60-08-C-00027          | 409              | 1      | Contractor Lab | Dinosaur National Monument         |
|          |                | DTFH60-08-C-00028          | 409              | 1      | Central Lab    | Death Valley Pavement Preservation |
|          |                | DTFH60-08-C-00028          | 409              | 1      | Contractor Lab | Death Valley Pavement Preservation |
|          |                | DTFH68-06-C-00017          | 30101-0000       | 1      | Central Lab    | Cuba-LaCueva                       |
|          |                | DTFH68-06-C-00017          | 30101-0000       | 1      | Contractor Lab | Cuba-LaCueva                       |
|          |                | DTFH68-06-C-00026          | 40201-3800       | 5      | Central Lab    | VALLEY LOOP ROAD                   |
|          |                |                            |                  |        |                |                                    |
|          | lentify new or | existing sample set(s)     |                  | с н    |                |                                    |
|          | Select all     | Lopy to fields             | Llear            | fields | Restore fields |                                    |
|          | Contractorum   | w Itam                     | Lat              | 1 -1   | horston        |                                    |
|          | Contract num   |                            | LUI              | La     | Doracoly       | 5                                  |
|          |                |                            |                  |        |                | Specifications                     |
|          | 1              | 2                          | 3                | -      | 4              | Specifications                     |
|          | _              |                            |                  |        | -<br>-         | Test Results Exit QLPAY            |
|          |                |                            |                  |        |                |                                    |

5. Next *click SPECIFICATIONS* 

## **Entering specifications**

| 🔡 Specificatio    | ons               |                |              |            |             |                                   |                               |     |
|-------------------|-------------------|----------------|--------------|------------|-------------|-----------------------------------|-------------------------------|-----|
| Lot Specification | Options           |                |              |            |             |                                   |                               |     |
| Project Sp        | pecifications     |                |              |            | 1           |                                   |                               |     |
| Con               | tract Number DTF  | H68-10-C-00038 |              |            |             |                                   |                               |     |
| F                 | Project Name      | 5 1            |              |            |             |                                   |                               |     |
| F                 | Project Number    |                |              |            |             | . D:- J D I                       |                               |     |
|                   |                   |                |              |            | Aspha       | (Binder Pay i                     | actors                        |     |
| ltem and L        | ot Specifications |                |              |            | you         | ximum Pay Fac<br>ir Contract = 1. | ctor for asphalt binder<br>01 | per |
| ltem [            | 55201-4200        | Lot 1          |              |            | (If unc     | hecked , max .                    | asphalt binder PF = 1.0       | )5) |
| Property Sp       | ecifications      |                |              |            |             |                                   |                               |     |
| 5.2               | Select templ      | ate>           |              |            |             |                                   |                               | •   |
| Add prope         | erty Prope        | rties          | T            | arget spec | *           | D elete sel                       | ected rows                    |     |
| Propertu          | Category (1 or 2) | Target Tupe    | Target Value | + -        | LowValue    | High Value                        | Estimated # tests             |     |
| Tiopoly           |                   | Taigot Typo    | raigot raido |            | 2011 1 0100 | riigh Falao                       | E dimated in coco             |     |
|                   |                   |                |              |            |             |                                   |                               |     |
|                   |                   |                |              |            |             |                                   |                               |     |
|                   |                   |                |              |            |             |                                   |                               |     |
|                   |                   |                |              |            |             |                                   |                               |     |
|                   |                   |                |              |            |             |                                   |                               |     |
|                   |                   |                |              |            |             |                                   |                               |     |
|                   |                   |                |              |            |             |                                   |                               |     |
| Sa                | ave               | Save &         | Close        |            | Qu          | it                                |                               | //  |

5.1 Enter "Project Name" and "Project Number"

### 5.2 Next click ADD PROPERTY

| I     | <mark>स</mark> Select a P | roperty                                 | × |
|-------|---------------------------|-----------------------------------------|---|
|       | Property                  | Description                             |   |
|       | E %RES                    | % residue                               |   |
|       | E rp77                    | residue penetration @ 77 F              |   |
|       | E rd39                    | residue ductility @ 39.2 F              |   |
|       | E rd77                    | residue ductility @ 77 F                |   |
|       | ErTUF                     | residue toughness                       |   |
|       | ErTEN                     | residue tenacity                        |   |
|       | E %SOL                    | % solubility in trichlorethylene        |   |
|       | E SET                     | settlement test                         |   |
|       | E %POL                    | % polymer                               |   |
|       | *****                     | *************************************** |   |
|       |                           | Portland Cement Concrete                |   |
|       | % AIR                     | air content of plastic concrete         |   |
|       | SLUMP                     | concrete slump                          |   |
| 5.2.1 | 28 day                    | 28 day compressive strength             | - |
|       | •                         |                                         |   |
|       |                           |                                         |   |
|       |                           | OK Cancel                               |   |

5.2.1 click 28 day>>>>> OK

| Specifications              |                     |              |                |           |                                   |                                   |          |
|-----------------------------|---------------------|--------------|----------------|-----------|-----------------------------------|-----------------------------------|----------|
| Lot Specification Options   |                     |              |                |           |                                   |                                   |          |
| Project Specifications      |                     |              |                | 1         |                                   |                                   |          |
|                             |                     |              | _              |           |                                   |                                   |          |
| Contract Number D           | TFH68-10-C-00038    |              |                |           |                                   |                                   |          |
| Project Name                | ajique-Torreion Loo | p Bridges    |                |           |                                   |                                   |          |
| Project Number              | M PFH 57-1(1)       |              |                | Acoba     | t Dindor Daul                     | Factor                            |          |
|                             |                     |              |                | Aspha     |                                   |                                   |          |
| ⊢ltem and LotSpecification: | 5                   |              |                |           | ximum Pay Fac<br>ir Contract = 1. | ctor ror aspnait binder per<br>01 |          |
| Item 55001 (200             | I.a. F              |              |                | (If unc   | hecked , max -                    | asphalt binder PF = 1.05)         |          |
| Item [55201-4200            | Lot                 |              |                |           |                                   |                                   |          |
|                             |                     |              |                |           |                                   |                                   |          |
| Property Specifications     |                     |              |                |           |                                   |                                   |          |
| Select ter                  | nplate>             |              | <b>F D</b>     |           |                                   |                                   | <b>_</b> |
|                             | ····· · ,           |              | 5.3            |           |                                   |                                   |          |
| Add property Pro            | perties             | T            | arget spec     | \$        | Delete sel                        | ected rows                        |          |
| Property Category (1 or 2   | Target Tupe         | Target Value | [+.            | Low Value | High Value                        | Estimated #trests                 |          |
| 28 day 1                    | )   Taiget Type     | Talget Value | - <b>-</b> , - | Low value | Tigit value                       | Listinated # tests                |          |
|                             |                     |              |                |           |                                   |                                   |          |
|                             |                     |              |                |           |                                   |                                   |          |
|                             |                     |              |                |           |                                   |                                   |          |
|                             |                     |              |                |           |                                   |                                   |          |
|                             |                     |              |                |           |                                   |                                   |          |
|                             |                     |              |                |           |                                   |                                   |          |
|                             |                     | ·            |                | ·         |                                   |                                   |          |
| Save                        | Save &              | Close        |                | Qu        | it                                |                                   |          |

5.3 Highlight the "28 day" row and *click TARGET SPECS* 

| 🔡 Target specifi | cations                              |                     | _ 🗆 🗵      |
|------------------|--------------------------------------|---------------------|------------|
|                  | 28 day                               |                     |            |
| Criticalit       | ty Level (1 or 2) 2                  | 5.3.1               |            |
| Target Specific  | cations                              |                     |            |
| ○ +/- dev        | Target value +/- allowable deviation | Target Value        |            |
| • min            | Minimum <b>5.3.2</b>                 | Allowable Deviation |            |
| C max            | Maximum                              | Low Value           | 4000 5.3.3 |
| O info           | Property is Informational Only       | High Value          |            |
| Estimated        | umbarathata 15 5                     | 2 /                 |            |
| Estimated        |                                      | 5.7                 |            |
|                  | ОК                                   | Cancel              | li         |

- 5.3.1 This is where you enter the Critical Level or Category; this will be listed in the Sampling and Testing Tables at the back of the applicable section.
- 5.3.2 Since the spec is a "Minimum", click the min button
- 5.3.3 In the "Low Value" enter 4000
- 5.3.4 Divide the contract quantity by the sampling frequency, this is your "Estimated number of tests", e.g. contract quantity = 450 cuyd, sampling frequency = 30 cuyd, therefore estimated number of tests = 15

#### click>>>>> OK

| Specification<br>Specification                | ons<br>n Options                                                 |                                 |              |           |           |                                  |                                       |     |
|-----------------------------------------------|------------------------------------------------------------------|---------------------------------|--------------|-----------|-----------|----------------------------------|---------------------------------------|-----|
| -Project S                                    | pecifications                                                    |                                 |              |           | ٦         |                                  |                                       |     |
| Cor                                           | ntract Number D                                                  | FH68-10-C-00038                 | }            |           |           |                                  |                                       |     |
|                                               | Project Name Ta                                                  | ijique-Torreion Loo             | p Bridges    |           |           |                                  |                                       |     |
|                                               | Project Number N                                                 | 4 PFH 57-1(1)                   |              | _         |           |                                  |                                       |     |
|                                               |                                                                  |                                 |              |           | Aspha     | lt Binder Pay                    | Factors                               |     |
| -Item and I                                   | Lot Specifications                                               |                                 |              |           | und Ha    | ximum Pay Fa<br>ur Contract = 1. | ctor for asphalt binder p<br>01       | ber |
| Item                                          | 55201-4200                                                       | Lot [                           | 1            |           | (If unc   | hecked , max                     | asphalt binder PF = 1.05              | 5)  |
|                                               |                                                                  |                                 |              |           |           |                                  |                                       |     |
| Property Sp                                   | Decifications                                                    | nlate>                          |              |           |           |                                  |                                       |     |
| Property Sp<br>Add prop                       | becifications<br>Selecttem<br>erty Pro                           | plate>                          |              | arget spe | cs        | Delete sel                       | lected rows                           |     |
| Property Sp<br>Add prop                       | Select terrer<br>Select terrer<br>erty Pro                       | plate> perties                  | Target Value | arget spe | <b>cs</b> | Delete sel                       | ected rows                            |     |
| Property Sp<br>Add prop<br>Property<br>28 day | Select terr<br>rerty Pro                                         | plate> perties                  | Target Value | arget spe | cs        | Delete sel                       | Estimated # tests                     |     |
| Property Sp<br>Add prop<br>Property<br>28 day | Select terr<br>rety Pro                                          | plate>  perties Target Type min | Target Value | arget spe | cs        | Delete sel                       | ected rows<br>Estimated # tests<br>15 |     |
| Property Sp<br>Add prop<br>Property<br>28 day | Select terr<br>Select terr<br>erty Pro<br>Category (1 or 2)<br>2 | plate>  perties Target Type min | Target Value | arget spe | Cs        | Delete sel                       | ected rows<br>Estimated # tests<br>15 |     |
| Property Sp<br>Add prop<br>Property<br>28 day | Select terr<br>Select terr<br>erty Pro<br>Category (1 or 2)<br>2 | plate>  perties Target Type min | Target Value | arget spe | cs        | Delete sel                       | Estimated # tests                     |     |
| Add prop<br>Property<br>28 day                | Select terr erty Pro Category (1 or 2) 2                         | plate>  perties Target Type min | Target Value | arget spe | cs        | Delete sel                       | Estimated # tests                     |     |
| Add prop<br>Property<br>28 day                | Select terr<br>Select terr<br>Pro<br>Category (1 or 2)<br>2      | plate> perties                  | Target Value | arget spe | cs        | Delete sel                       | Estimated # tests                     |     |
| Property Sp<br>Add prop<br>Property<br>28 day | Select terr erty Pro Category (1 or 2) 2                         | plate>  perties Target Type min | Target Value | arget spe | cs        | Delete sel                       | Estimated # tests                     |     |

click>>>>> SAVE & CLOSE

## Inputting test results

Once back to the main screen, highlight the project we just created click>>>>> TEST RESULTS

| 🔜 Sample Test Resu  | ults              |            |              |               |      |  |
|---------------------|-------------------|------------|--------------|---------------|------|--|
| Form Test Results R | leports           |            |              |               |      |  |
| Contract Number     | Item<br>55201-42  | L.<br>00 1 | ot Laborator | y<br>r Lab    | ]    |  |
| Test Results        |                   |            |              |               |      |  |
| Exclude             | Sample            | 28 day     | Remark       |               |      |  |
|                     | (null)            |            |              |               |      |  |
|                     |                   |            |              |               |      |  |
|                     |                   |            |              |               |      |  |
|                     |                   |            |              |               |      |  |
|                     |                   |            |              |               |      |  |
|                     |                   |            |              |               |      |  |
|                     |                   |            |              |               |      |  |
|                     |                   |            |              |               |      |  |
| Clear Checks        | Delete selected i | rows Sa    | ave S        | ave and Close | Quit |  |
|                     |                   |            |              |               |      |  |

It is extremely important that numbering is done correctly. The software will do a statistical analysis between both labs based on numbering. In other words sample 1 tested by the contractor's lab must be a split sample of what the Central lab is testing as sample 1.

| 🔛 San           | nple Test Resu             | ults             |            |              |               |      |   |
|-----------------|----------------------------|------------------|------------|--------------|---------------|------|---|
| Form            | Test Results F             | Reports          |            |              |               |      |   |
| Contra<br>DTFHI | ct Number<br>68-10-C-00038 | Item<br>55201-42 | L<br>200 1 | ot Laborator | y<br>vr Lab   |      |   |
| Test            | Results                    |                  |            |              |               |      |   |
|                 | Exclude                    | Sample           | 28 day     | Remark       |               |      | ▲ |
|                 |                            | 1                | 4566       |              |               |      |   |
|                 |                            | 2                | 4388       |              |               |      |   |
|                 |                            | 3                | 4507       |              |               |      |   |
|                 |                            | 4                | 4922       |              |               |      |   |
|                 |                            | 5                | 4125       |              |               |      |   |
|                 |                            | 6                | 5019       |              |               |      |   |
|                 |                            | 7                | 5099       |              |               |      |   |
|                 |                            | 8                | 4752       |              |               |      |   |
| ./              |                            | 9                | 4615       |              |               |      | - |
| Clea            | r Checks                   | Delete selected  | rows S     | ave S        | ave and Close | Quit |   |

Simply enter Sample numbers and test results click>>>>> SAVE & CLOSE

## **Copying projects**

Now we are going to enter the test results from the Central Lab. From the main screen, highlight the project we have been working on and

#### click>>>>> CLEAR FIELDS>>>>>SELECT ALL>>>>>>COPY TO FIELDS

Change the Laboratory to "Central Lab"

| 🔡 Quality  | Level - I   | Pay Factor Analysis        |                    |       |                  |                               | _ 🗆 X |
|------------|-------------|----------------------------|--------------------|-------|------------------|-------------------------------|-------|
| File Sampl | le Sets - F | Reports Property specifica | tions Test Results | s He  | elp              |                               |       |
|            |             |                            |                    |       |                  |                               |       |
|            |             |                            |                    |       |                  |                               |       |
| Sample Se  | et Select   | tion                       |                    |       |                  |                               |       |
| Imp        | orted       | Contract number            | Item               | Lot   | Laboratory       | Project name                  | -     |
|            |             | DTFH68-06-C-00017          | 30101-0000         | 1     | Central Lab      | Cuba-LaCueva                  |       |
|            |             | DTFH68-06-C-00017          | 30101-0000         | 1     | Contractor Lab   | Cuba-LaCueva                  |       |
|            |             | DTFH68-10-C-00038          | 55201-0200         | 1     | Contractor Lab   | Tajique-Torreon Loop Bridges  |       |
| <b>•</b>   |             | DTFH68-10-C-00038          | 55201-4200         | 1     | Contractor Lab   | Tajique-Torreion Loop Bridges |       |
|            |             | DTFH-68-10-C-00004         | 40101 TS1          | TS    | Central Lab      | Carlsbad Caverns              |       |
|            |             | DTFH-68-10-C-00004         | 40101 TS1          | TS    | Contractor Lab   | Carlsbad Caverns              |       |
|            |             | DTFH68-08-C-00023          | 40201-3800         | TS    | Central Lab      | Northshore Road               |       |
|            |             | DTFH68-08-C-00023          | 40201-3800         | TS    | Engr's Field Lab | Northshore Road               |       |
|            |             | DTFH68-09-C-00040          | 40201-4700         | TS    | Contractor Lab   | Northshore Road               |       |
| •          | -           |                            |                    |       |                  |                               |       |
| ldentify   | new or e    | existing sample set(s)     |                    |       |                  |                               |       |
| Se         | elect all   | Copy to fields             | Clear f            | ields | Restore fields   |                               |       |
| Contra     | act numb    | er Item                    | Lot                | Lal   | boratory         |                               |       |
| DTFH6      | 8-10-C-00   | 0038 55201-4200            | 1                  | Cer   | ntral Lab        |                               |       |
| ,          |             |                            |                    | _     |                  | Specifications                | 1     |
|            |             |                            |                    | Cer   | ntral Lab 💌 💌    | Test Besults   Exit           | QLPAY |
|            |             |                            |                    |       |                  |                               |       |

#### click>>>>> SPECIFICATIONS

Verify that the specifications are correct

#### click>>>>> SAVE & CLOSE

The software should have created another row with the "Central Lab" listed as the Laboratory. You should now have 2 Sample Sets that are identical except for the Laboratories. Now go back to "Entering Test Results" section and input Central Lab data.

It should be noted that anytime the "Contract number", "Item", or "Lot" is changed, you will have to re-enter the specifications.

## **Creating reports**

From the main screen, highlight the "Contractors Lab" row

#### click>>>>> REPORTS>>>>>SHORT ANALYSIS

| Reports on single or paired sample | sets             | <u>_   ×</u> |
|------------------------------------|------------------|--------------|
| Pick reports                       |                  |              |
| List test results                  | Clear selections |              |
| Calculate pay factor               |                  |              |
| Histograms                         |                  |              |
| Null Hypothesis                    |                  |              |
| Skewness and kurtosis              |                  |              |
| Control charts                     |                  |              |
| Sampleset differences              |                  |              |
| Primary Lab: Contractor Lab        | <b></b>          |              |
| Range of sample numbers            |                  |              |
| • All                              |                  |              |
| C Range: to                        |                  |              |
| ОК                                 | Cancel           |              |

Make sure the "Primary Lab" is "Contractor Lab" and "Alternate Lab" is "Central Lab"

#### click>>>>> OK

A screen with a .pdf file should appear. This is the QL-Pay report. Since the report has all the test results listed by both labs, it always a good idea to verify the data entry. Transposing errors happen frequently.

Save the report to your hard drive, click "Save As" and give it a name. e.g. **552-sept10.pdf** 

## **Emailing reports**

Now that the report has been created, it is time to share the data with the appropriate personnel. CFL Materials have created a mailbox that is checked daily for updated QL-Pay reports (<u>cfl.qlpay@dot.gov</u>). Simply attach the .pdf report, saved on your hard drive, via email.

During production the reports should be sent in weekly for review.

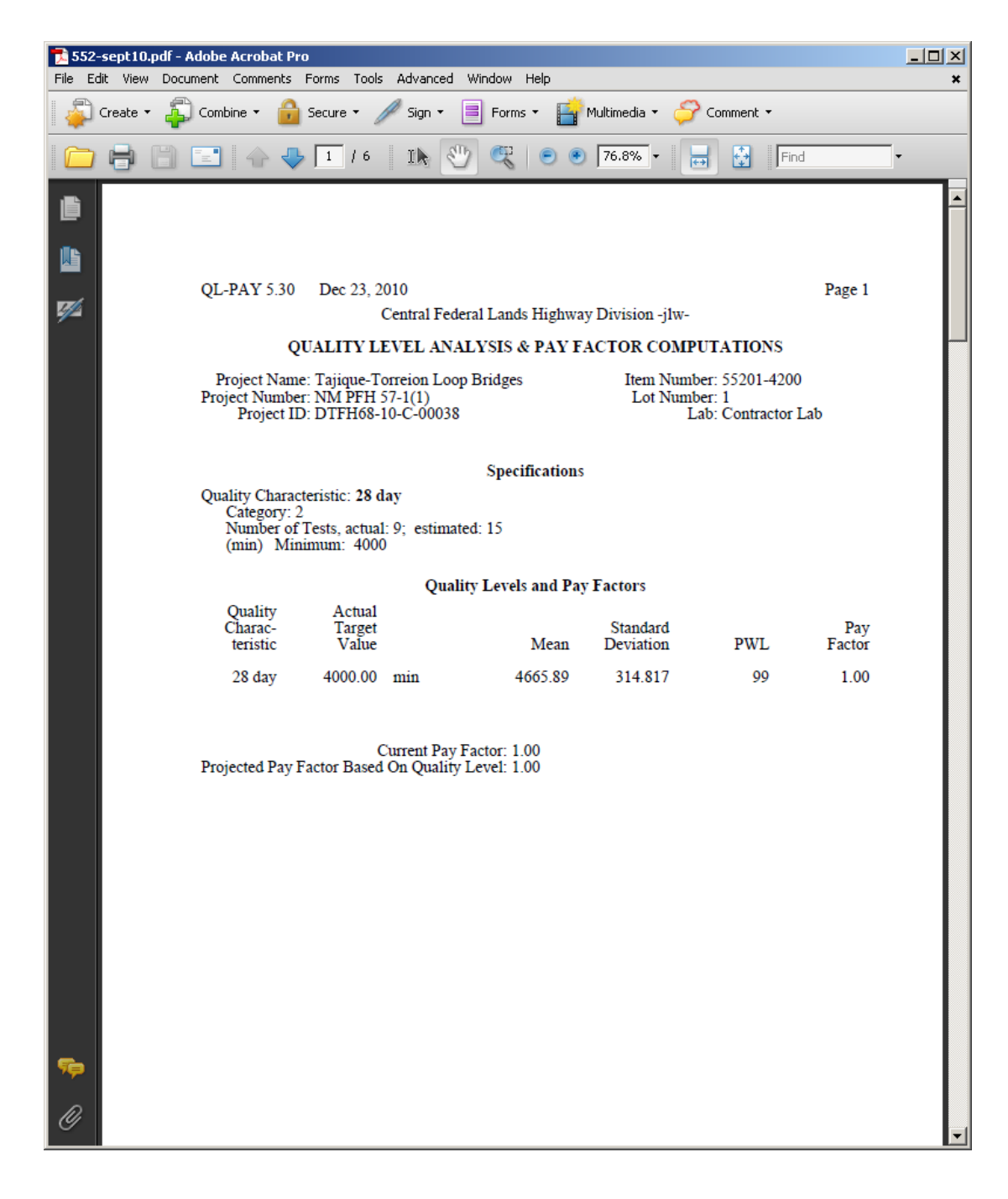

# Questions/Comments/Concerns

| Joe Wilson   | 720-963-3769 |
|--------------|--------------|
| Ron Andresen | 720-963-3517 |
| Mike Peabody | 720-963-3392 |